## TIM SERIES 7" TEMPERATURE MEASUREMENT & FACE RECOGNITION MONITOR

#### **VZ-7TIM-S SOFTWARE UPGRADE USER MANUAL**

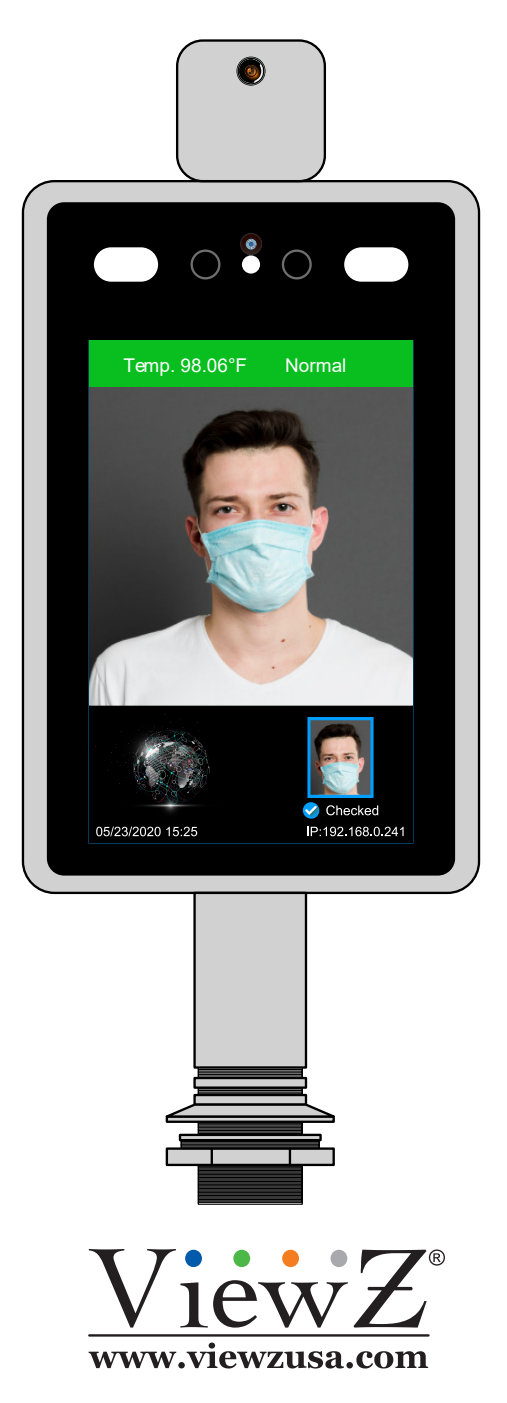

Please read this manual thoroughly before use, and keep it handy for future reference.

### ViewZ

# **UPGRADE SOFTWARE**

#### Login & Device Configuration

When you double click the ViewZ icon on the desktop, you will see the loginpopup window.

• The default ID / PWD : admin/admin

After login, click 'Device Configuration' icon on the dashboard

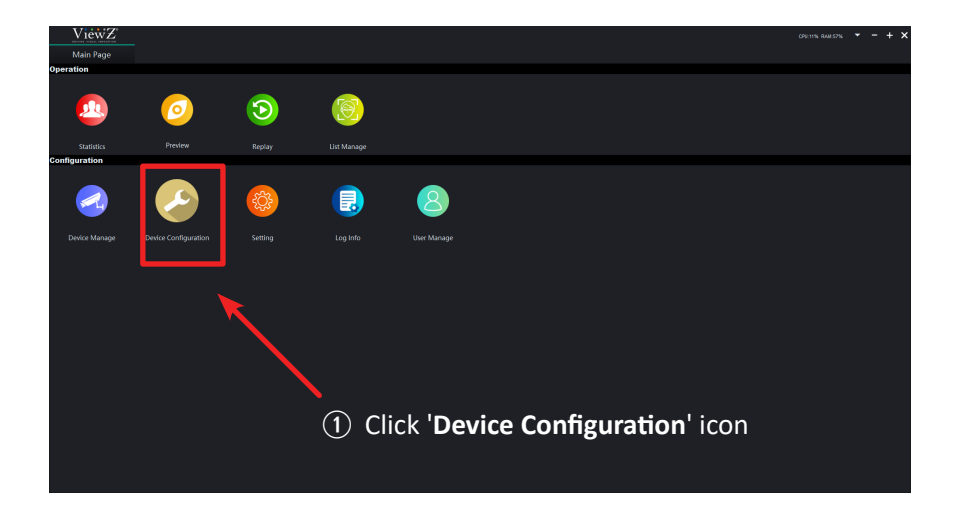

- 1. You will see the 'Device Configuration' window and click the 'Device List/Default Group'.
- 2. Double click the addressed device which you want to upgrade.

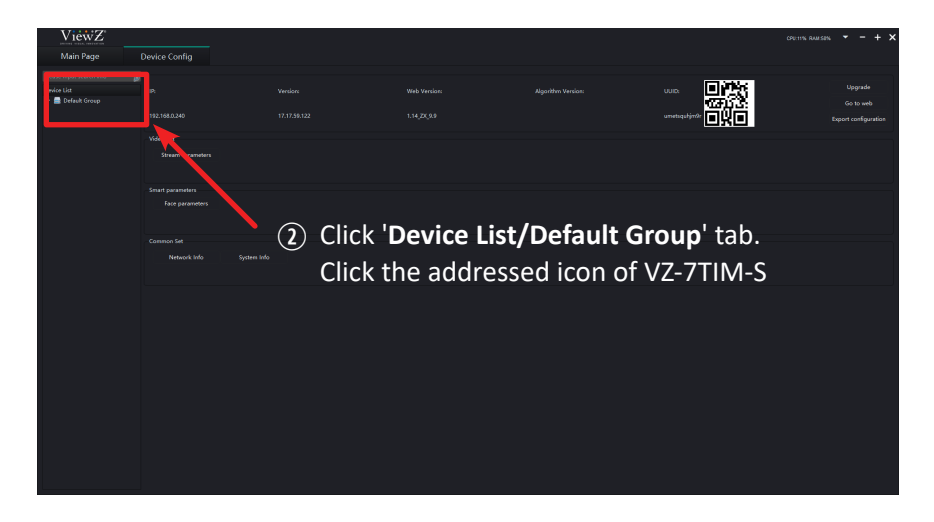

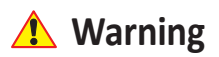

If you did not register the device, please refer 'Automatic Search and Register' section on VZ-7TIM Client SW User Manual.

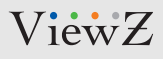

# **UPGRADE SOFTWARE**

#### Update

- 3. If you double-click the addressed device, you will see the updated 'Device Configuration' window.
- 4. Click the 'Upgrade' button, then you can see the popup window.
- 5. Click the 'Select File' button on the popup window.

|                                           | ViewZ                     |                                           |                                    |         |       |                   | CRU 12% RAM SIN | - + ×                |                       |     |
|-------------------------------------------|---------------------------|-------------------------------------------|------------------------------------|---------|-------|-------------------|-----------------|----------------------|-----------------------|-----|
|                                           | Main Page                 | Device Config                             |                                    |         |       |                   |                 |                      |                       |     |
|                                           | Please input search info  | 192<br>192 148 0 240                      |                                    |         |       |                   | 10%2            | Upgrade<br>Go 13 v4b |                       |     |
|                                           |                           | Video Set                                 |                                    |         |       |                   | <u> </u>        | xport configuration  |                       |     |
|                                           |                           | Stream Parameters Audio Parame            | KA.                                |         |       |                   |                 |                      |                       |     |
|                                           |                           | Smart parameters Access parameters        |                                    |         |       |                   |                 |                      |                       |     |
|                                           |                           |                                           | Wireless Set Time Par              | ameters |       |                   |                 |                      | 3 Click 'Upgrade' but | ton |
|                                           |                           |                                           |                                    |         |       |                   |                 |                      |                       |     |
|                                           |                           |                                           |                                    |         |       | ×                 |                 |                      |                       |     |
|                                           |                           |                                           | Version: 17.17.59.122              |         |       |                   |                 |                      |                       |     |
|                                           |                           |                                           |                                    |         |       | Select File       |                 |                      |                       |     |
|                                           |                           |                                           | Progress:                          |         |       | 🔨                 |                 |                      |                       |     |
|                                           |                           |                                           |                                    | 0%      |       |                   |                 |                      |                       |     |
|                                           |                           |                                           |                                    |         |       |                   | $\mathbf{N}$    |                      |                       |     |
|                                           |                           |                                           | Upgrade                            | Format  | Reset | boot              | (5)             | Click 'Se            | elect File' button    |     |
|                                           |                           |                                           |                                    |         |       |                   | Ŭ               |                      |                       |     |
| Select File                               |                           |                                           | ×                                  | ]       |       |                   |                 |                      |                       |     |
| ← → × ↑ 📙 → USB Drive (Ht) → 17.17.59.122 |                           | ڻ ~                                       | Search 17.17.59.122                |         |       |                   |                 |                      | ×                     |     |
| Organize - New folder                     |                           |                                           | III • 🔟 🕜                          |         |       |                   |                 |                      |                       |     |
| Documents                                 | Name                      | Date modified<br>26.upt 2020-04-26 오후 7:0 | Type Size                          | 2       |       | Version: 17.17.5  | 59.122          |                      |                       |     |
| Downloads                                 | 2-fx_16dv300_17.17.59.122 | .uot 2020-09-08 오후 8:3                    | UOTFile 27,11                      | e       |       |                   |                 |                      | Colort Cla            |     |
| Pictures                                  | 4-fx_16dv300_language_st  | ource.uot 2020-05-06 오후 6:5               | 5 UOTFile 50,25                    | 9       |       | H:/17.17.59.122/u | ipgrade.xmi     |                      | Select File           |     |
| Videos                                    | 5-uibmp-WQY.uot           | 2020-06-20 오전 12:<br>2020-09-09 오후 9:0    | 39 UOT File 3,00<br>5 XML Document | 8       |       | Progress:         |                 |                      |                       |     |
| Local Usk (C:)                            |                           |                                           |                                    |         |       |                   |                 |                      |                       |     |
| USB Drive (H:)                            |                           |                                           |                                    |         |       |                   |                 |                      |                       |     |
| USB Drive (H:)                            |                           |                                           |                                    |         |       |                   |                 |                      |                       |     |
| Network                                   | <                         |                                           | 3                                  |         |       | Upgrade           | Format          | Reset                | Reboot                |     |
| Hie <u>B</u> ame: upgrade                 |                           | , T                                       | <u></u> Qpen Cancel                |         |       |                   |                 |                      |                       |     |
|                                           |                           | 6 Seleo                                   | t <b>'upgrade</b>                  | e' file |       |                   | 1               | ) Click 'U           | Jpgrade' button       |     |
|                                           |                           |                                           |                                    |         |       |                   |                 |                      |                       |     |

- 6. Select 'upgrade' file and click the 'Open' button on the 'Select File' window.
- 7. Click 'Upgrade' button on the popup window.

Then, ViewZ CMS software will automatically update the SW of VZ-7TIM-S

### 🚹 Warning

E Select

- The upgrading process will take 3-5 minutes and please do not disconnect connection or turn off the power. It will make a • serious damage to the VZ-7TIM-S monitor.
- The upgrade file can be downloaded via our website https://viewzusa.com/product/vz7tims/ •

### ViewZ

# **UPGRADE SOFTWARE**

#### Update

8. During upgrade process, VZ-7TIM-S monitor will automatically reboot around 2-5 times.

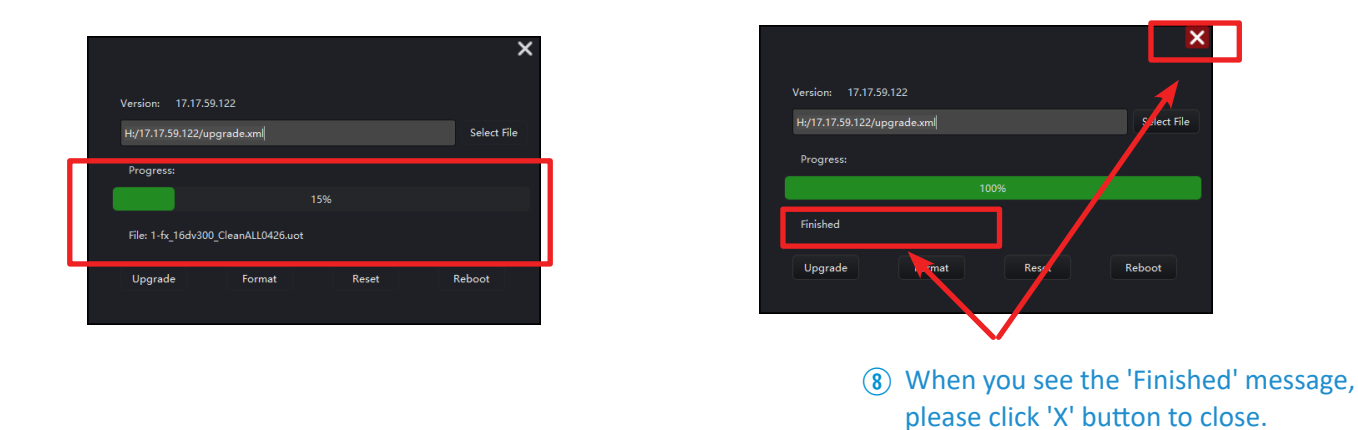

9. When you see the 'Finished' message, please click 'X' button to close the process of upgrade. Wait until VZ-7TIM-S monitor will be shown.